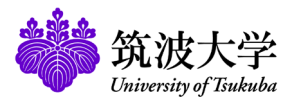

# 学習管理システム(manaba)教員用補足マニュアル

本補足マニュアルは、manabaのオンラインマニュアルには記載されていない、筑波大学用に提供された機能について 記されたものです。

- ポートフォリオ機能など、オンラインマニュアルには記載されていても、筑波大学では使用することができないものも あります。
- 小テストをExcel/CSVで一括作成する機能のマニュアルは、以下の手順で参照できます。
- 1. 小テスト管理画面の[小テスト/ドリル出題]ボタンから、[問題一括作成(Excel/CSV/ZIP)](a)を選択します。
- 2. マニュアル(b)を選択します。

| 小テストの出題                                                                                                    | 問題一括作成                                                                                                    |
|----------------------------------------------------------------------------------------------------|----------------------------------------------------------------------------------------------------|
| 小テストの形式を選択して下さい。(形式は後から変更できません)                                                                                                    | Excel/CSV/ZIPによる問題の一括作成を行います。>> マニュアル                                                                                                    |
| <ul> <li>         自動採点小テスト         事前に設定した正解と配点で、学生の提出時に自動的に採点します。     </li> <li>         手動採点小テスト         学生の回答後に手動で採点します。     </li> <li>         ドリル         ドリル         ドリル用問題管理画面で作成した問題をランダムに出題します。         (複数回提出可能)     </li> </ul> | <ul> <li>(D)</li> <li>①問題作成用Excelシートをダウンロード</li> <li>▲ 問題作成用Excelシート</li> <li>② Excel/CSV/ZIPファイルをアップロード</li> <li>⑦アイルを弾択 避択されていません。</li> <li>□ 自動採点小テストー括作成</li> </ul> |
| Excel/CSV/ZIPファイルを用いてテストを作成するには、以下を選択してください。                                                                                                    | ファイルを選択 選択されていません     手動採点小テストー括作成       ファイルを選択 選択されていません     ドリル用問題一括作成                                                                                               |
| キャンセル                                                                                                    |                                                                                                    |
| 小テスト出題パネル                                                                                                    | 問題一括作成画面                                                                                                    |

- 個別指導コレクションのマニュアルは、以下の手順で参照できます。
- 1. コースページのトップ画面で、[個別指導(コレクション)](c)をクリックします。
- 2. 個別指導コレクション管理にある?アイコン(d)をクリックし、それによって表示される「設定・操作方法の詳細はこち ら」をクリックします。

| ▲マイページ<br>SAM0052<br>練習用コー | <b>ק-2</b><br>ג0052    |              |                | Q 検索<br>デコース設定                          | Eジメモー覧     Ei       担当教員:教員(練習)       2014 | nglish<br>¶) 00 |                | (d)                        | _                                                                |            |                                      |                                                                         |
|----------------------------|------------------------|--------------|----------------|-----------------------------------------|--------------------------------------------|-----------------|----------------|----------------------------|------------------------------------------------------------------|------------|--------------------------------------|-------------------------------------------------------------------------|
| ホテスト                       | アンケート レポー              | プロジェクト       | 成 績            | , ● ● ● ● ● ● ● ● ● ● ● ● ● ● ● ● ● ● ● | יעקעבגרב 📲                                 | y               | 個別指導コレ<br>金2件  | クション管理(                    | 9                                                                | 並び : 更新!   | 日時 コメント数 作成日時                        | <ul> <li>コレクション作成・編集許可 ?</li> <li>教員のみ 〇 教員・学生</li> <li>変更する</li> </ul> |
| 現在、自己登録許可期間<br>國修登録前に学生に利用 | 中です。<br>させたい場合は、コース設定! | いら自己登録の許可設定を |                | 上ろ連絡してください、                             |                                            |                 | 氏名             | 学籍番号                       | コレクション名                                                          |            | 更新日時                                 | 履修生一覧                                                                   |
|                            |                        | Firespo      | on 🔒 個別指導(コレクミ | /ヨン) 目提出記録                              | = ====スメンバー!                               | JZF             | 学生(練習<br>学生(練習 | student0104<br>student0103 | <ul> <li>▲ 個別指導コレクション_テスト2</li> <li>▲ 個別指導コレクション_テスト1</li> </ul> | 9 0<br>9 0 | 2022-07-01 15:31<br>2022-07-01 15:31 | ▶ + 1 学生 (練習用) 0103<br>student0103                                      |
| € <b>∆</b> ⊐−スニュース         |                        | コースニュース追加    | 🥮 スレッド(更新順)    |                                         | スレッド作                                      | ħĴ.             | 全2件            |                            |                                                                  |            |                                      | ▶ + · · · · · · · · · · · · · · · · · ·                                 |
| ニュースはありません。                | > コースニュース管理 )          | コースニュース一覧    | スレッドはありません。    |                                         | > 3 L m                                    |                 |                |                            |                                                                  |            | >コーストップに戻る                           |                                                                         |
|                            |                        |              |                |                                         |                                            |                 |                |                            |                                                                  |            | 個別指導                                 | コレクション管理画面                                                              |

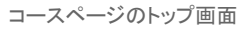

# 1 ログイン・ログアウト

## 利用資格

筑波大学の学生および教職員で、統一認証システムにアカウントを持っている方は、すぐにmanabaを利用することができます。 また、以下のいずれかに該当する方も、利用申請を行うことでmanabaを利用ことができます。

- 筑波大学に在籍する学生もしくは教職員の方で、統一認証システムにアカウントを持たない方
- 筑波大学の教育・研究に関わる活動でmanabaの利用を希望する学外者で、筑波大学の教職員が利用に関する世話 人となれる方

※詳しくは、教育クラウド室のmanabaサポートサイト(https://www.ecloud.tsukuba.ac.jp/manaba/)をご覧ください。

## ログインする

統一認証のIDとパスワードを入力して、以下の手順でログイン します。

 下記のURLを直接ブラウザに入力してmanabaのログイン ページにアクセスします。(右のQRコードを利用すると、速 やかにログインページにアクセスできます。)

#### https://manaba.tsukuba.ac.jp

- 2. 筑波大学の統一認証システムのログイン画面が表示されたら、統一認証ID(UTID-13:職員証裏面のバーコードに記載の数字13桁)とパスワードを入力します。
- ログインに成功すると、manabaのマイページが表示され ます。(マイページの各種機能については、オンラインマ ニュアルをご覧ください。)
  - manabaにログインするために、教育クラウド室のサポートサイトにアクセスする必要はありません。上記のURLを 直接入力するか、右のQRコードを使ってmanabaにログ インしてください。

ログインの際のアクセスは、必ず上記のURLから行って ください。ブックマークを統一認証のログイン画面などに 設定してしまうと、正しくログインできないことがあります。

教育クラウド室で独自に発行したアカウントでログインする場合は、下記のURLでアクセスしてください。

#### https://manaba.tsukuba.ac.jp/local/

## ログアウトする

manabalにはログアウトの機能がありません。

ログアウトをして利用を終えたい場合は、全ブラウザ(全タブ) を閉じてください。スマートフォン・タブレットをご利用の方は、各 機器に応じた手順でブラウザアプリを終了してください。

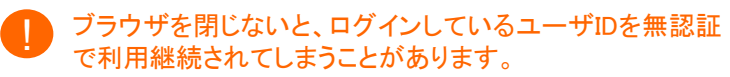

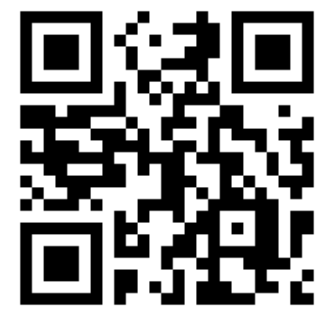

ログインページにアクセスするためのQRコード

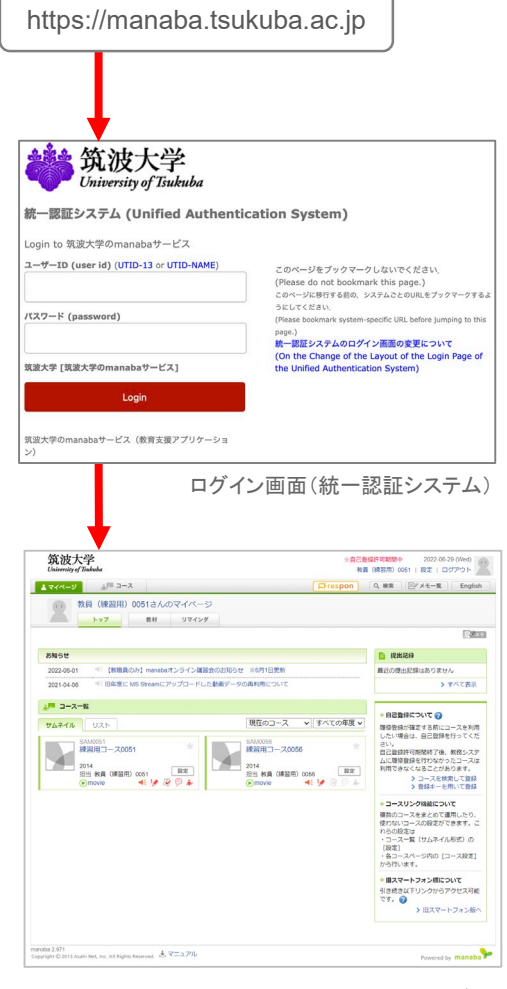

マイページ

manabaに関する情報は、以下から取得することができます。

#### オンラインマニュアル

manabaの画面下部の「マニュアル」のリンク先(右上図の (a))から、manabaのオンラインマニュアルが参照できます。 教員は、教員用と学生用の両方のマニュアルを参照すること ができます。

| ▲ マイページ ☆/== コース                                                                            | 📮 respon                                                                                      | Q、検索 Engli                                                                                                    |
|---------------------------------------------------------------------------------------------|-----------------------------------------------------------------------------------------------|----------------------------------------------------------------------------------------------------|
| (1) 教員(練習用)0051さんのマイページ                                                                     |                                                                                               |                                                                                                    |
| トップ 数材 リマインダ                                                                                |                                                                                               |                                                                                                    |
|                                                                                             |                                                                                               | E                                                                                                    |
| お知らせ                                                                                        |                                                                                               | 提出記録                                                                                                    |
| 2022-06-01 🔍 【教職員のみ】 manabaオンライン講習会                                                         | のお知らせ ※6月1日更新                                                                                 | 最近の提出記録はありません                                                                                                    |
| 2021-04-06 ドレた                                                                              | 動画データの再利用について                                                                                 | ▶ すべて表示                                                                                                    |
| 1月 コース一般                                                                                    |                                                                                               |                                                                                                    |
| 944-14 UZト<br>SALEOS1<br>22051 余<br>総理用□-20051 余<br>211 84R (182用) 0051 座<br>©movie 《 》 ② ♪ | 現在のコース ●) すべての年度 ●<br>第日用 - 20056<br>第日 用 3-20056<br>第日 第日 第月 (昭田中) 005<br>● move ● € ● ② ● ● | ◆ 自己目的について ④<br>副物自動が通知する際にコースを利<br>したい場合は、自己関連行ってく<br>さい、<br>自己関連行のなかっこコース<br>利用ではなくなることのなが、<br>メカースが必要になかったコース<br>利用ではなくなることのであった。<br>・ コースの建築がではない。<br>・ コースの建築がではず、<br>れらの意味にないで、<br>・ コースを使用したの<br>使わないコースの建築がではず、<br>れらの意味にないで、<br>・ コースーは、<br>なんで、<br>ののであった。<br>、<br>・ コースーは、<br>なんで、<br>ののであった。<br>、<br>、<br>・ コースーは、<br>ののであった。<br>、<br>であった。<br>、<br>、<br>、<br>、<br>、<br>、<br>、<br>、<br>、<br>、<br>、<br>、<br>、 |
| (a)                                                                                         |                                                                                               | ◆旧スマートフォン版について<br>引き続き以下リンクからアクセス可<br>です。 ②<br>▶旧スマートフォン版                                                                                                    |

#### manabaサポートサイト

サポートサイト(https://www.ecloud.tsukuba.ac.jp/manaba) の中には、本補足マニュアルの他、最初にmanabaを利用す る際の案内や、各種申請のためのフォームなどがあります (右図の(b))。また、システムの稼働状況など、教育クラウド 室からのお知らせも随時掲載しています。

| <sup>戦後大学 学術情報メディアセンター</sup><br>教育クラウド室                                                                         |                                            | <b>サイ</b>                                   | ►マップ SEARCH                        | Q English         |
|----------------------------------------------------------------------------------------------------|--------------------------------------------|---------------------------------------------|------------------------------------|-------------------|
| ホーム 学習管理システム                                                                                                    | 遠隔講義・自動収録システム<br>Recording system          | オープンコースウェア<br>TSUKUBA OCW                   | メディアサービス<br>Media service          | お問い合わせ<br>Contact |
| macoba の目的形がたマニュアル     macoba の目的形がたマニュアル     macoba に向する分類中の     macoba に向する分類小り合わせ     キャップページンシンテフィアを見合わるステム | 学習管理                                       | システム                                        |                                    |                   |
| 学習管理システム「manaba」                                                                                                | ています。利用に関する情報は、                            | このウェブサイトに掲載してい                              | væt,                               |                   |
| (폐편산였)<br>Operational status                                                                                    | 現在システムは正常に稼働<br>The system is running n    | しています。<br>ormally.                          |                                    |                   |
| ※その他の学習管理システムの運用に関するお知らせは上                                                                                      | <u>ップページ</u> 🗹 をご覧ください。                    |                                             |                                    |                   |
|                                                                                                    | manabaのログイ<br>(統一認証IDをお持                   | 、ンページへ ,<br>ちの方のみ)                          |                                    |                   |
| <ul> <li>このページにアクセスできない</li> </ul>                                                                              | 号合は、 <u>https://manaba.tsukut</u>          | <u>a.ac.jp</u> ピ からも直接ログイン                  | できます。                              |                   |
| <ul> <li>統一認証システムに障害が発生</li> <li>現在の統一認証システムの稼働</li> </ul>                                                      | っていると、学習管理システムに<br>状況は、 <u>学術情報メディアセンタ</u> | コグインできないことがありま<br><u>- のトップページ ピ</u> の「障害!! | す。<br> 報」欄にて確認することか                | 「できます。            |
| <ul> <li>ログインページをWebブラウザ<br/>さい。</li> <li>統一認証のIDとバスワードを入<br/>てログインできません。</li> </ul>                            | のブックマークに登録する際には<br>りする画面(下図)をブックマー         | 、URLが https://manaba.tsu<br>クに登録し、そごから直接ログ  | kuba.ac.jp になるように登<br>インしようとすると、エラ | 2録してくだ<br>ーが表示され  |

サポートサイト画面

(https://www.ecloud.tsukuba.ac.jp/manaba/)

## 3 リマインダ設定

## リマインダの設定をする

リマインダとは、manabaに新しいお知らせや書き込みがあっ た場合に、それらの更新情報をユーザが登録しているメール アドレス宛に送信する機能です。画面右上の[設定]をクリックし、 [リマインダ設定]の項目をクリックすると、リマインドに関する各 種設定をすることができます。詳しくはオンラインマニュアルを ご覧ください。

以下では、オンラインマニュアルに記載されていない補足説明 をします。

コースごとにリマインダを受信する・しないを設定することはできません。

教育クラウド室で独自に作られたアカウントについては、 リマインダに記載されているURLから当該のページにア クセスができません。

## 過去のリマインダを閲覧する

[リマインダ]のタブをクリックすると、自分宛に送信されたリマインダ メールを一覧できるページにアクセスできます。 リマインダは送信日時で絞り込み表示ができます。

リマインダー覧は、1年間分のメールが表示されます。

受信メールアドレスを複数設定している場合、リマインダー 覧画面には、それぞれのメールアドレスに送信されたリマインダが表示されます。

リマインダー覧ページには、まとめ受信メールと個別受信 メールの両方が表示されます。

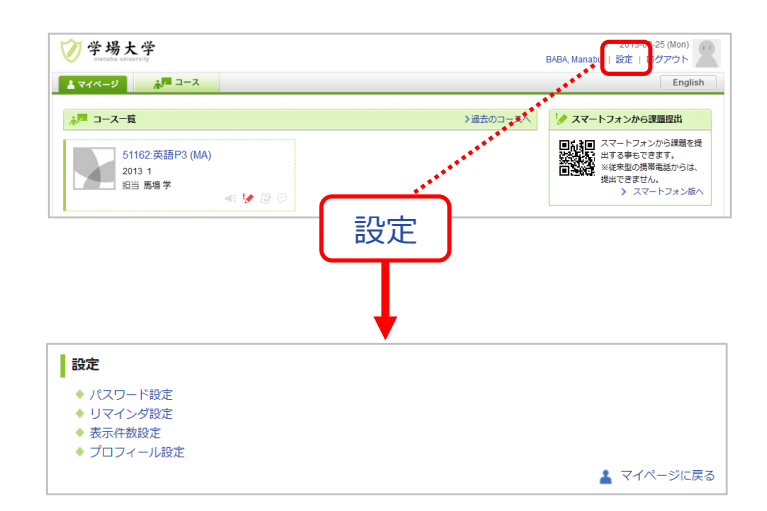

| 11 馬場学さんのマイページ                                                                                                    |                                                                                                    |                                                                                                    |                                                                                                    |
|----------------------------------------------------------------------------------------------------|----------------------------------------------------------------------------------------------------|----------------------------------------------------------------------------------------------------|----------------------------------------------------------------------------------------------------|
| トップ 数材                                                                                                    | リマインダ                                                                                                    |                                                                                                    |                                                                                                    |
|                                                                                                    |                                                                                                    |                                                                                                    |                                                                                                    |
| お知らせ                                                                                                    |                                                                                                    |                                                                                                    |                                                                                                    |
| 2015-10-31 Conformation for Summer vac                                                                                                    | ation                                                                                                    |                                                                                                    | ートフォンから課題提出<br>トフォンから課題を提出する                                                                                                    |
| 2015-10-31                                                                                                    | איזר                                                                                                    | もでき<br>※従来!                                                                                                    | ·ます。<br>型の襟帯電話からは、提出できま                                                                                                    |
| 十些ねぐの連座・マンケート                                                                                                    |                                                                                                    | h.                                                                                                    |                                                                                                    |
| 2016-11-12 (金 「サンプル」) 振躍アンケート                                                                                                    | > 201 Eg                                                                                                    |                                                                                                    | > スマートフォン版                                                                                                    |
| 2016-01-07 参援アンケート平成27年度                                                                                                    | 201 中反<br>後期 1 単応                                                                                                    | ◆ 出席<br>出席力                                                                                                    | カード提出<br>ードの提出はこちらのURLで                                                                                                    |
|                                                                                                    |                                                                                                    | *                                                                                                    |                                                                                                    |
| リマインガー管                                                                                                    |                                                                                                    |                                                                                                    |                                                                                                    |
| <b>リマインダー覧</b><br><b>取り込み</b><br>送信日時 ~<br>全299年 / 先頭ページ (灰の10年 1 [2] [3] … [30]                                                                                                    | 違用                                                                                                    |                                                                                                    |                                                                                                    |
| <b>リマインダー覧</b><br>教り込み<br>送信日時 ~<br>全208件 / 売頭ペーシ (次の10件1 12] 13 [50]<br>タイトル                                                                                                    | 道用                                                                                                    | 送信日時                                                                                                    | 送信先                                                                                                    |
| <b>リマインダー覧</b><br>款り込み<br>送信日時 ~~~<br>全299件 /先語ペーシ 次の10円 1 [2] [3] … [30]<br>タイトル<br>manaba - アンケート公開のお知らせ                                                                                                    | 道用<br>コース<br>経営戦略論 (火曜)                                                                                                    | 送信日時<br>2016-03-05 14:55                                                                                                    | 送信先<br>yyyyyy@asahinet.com                                                                                                    |
| <b>リマインダー覧</b><br><b>取り込み</b><br>送信日時 ~~<br>全290件 /先調ページ (灰の10円 1 12 [13] [30]<br><b>タイトル</b><br>manaba - アンケート公開のお知らせ<br>manaba - アンケート公開のお知らせ                                                                                                    | 道用<br>コース<br>経営戦略論 (火曜)<br>経営戦略論 (火曜)                                                                                                    | 送信日時<br>2016-03-05 14:55<br>2016-03-05 14:55                                                                                                    | 送唇先<br>yyyyyy@asahinet.cor<br>xxxxx@asahinet.cor                                                                                             |
| リマインダー覧<br>取り込み<br>送信日時 ~ ~<br>全299年 / 先調ペーシ ○次の19月11日[13]… [29]<br>タイトル<br>manaba - アンケート公舗のお知らせ<br>manaba - アンケート公舗のお知らせ                                                                                                    | 2一ス 2一ス 経営戦略論(火曜) 経営戦略論(火曜) 経営戦略論(火曜) 国際批治                                                                                                    | 送信日時           2016-03-05 14:55           2016-03-05 14:55           2016-03-05 14:55           2016-03-04 23:50                                                                                                    | 送信先<br>yyyyyy@asahinet.cor<br>xxxxxx@asahinet.cor<br>yyyyyy@asahinet.cor                                                                     |
| <b>リマインダー覧</b><br>取り込み<br>送信日時 ~~<br>全298件 / 先張ページ (次の10件) + (ス)[3] … [3]<br><b>クイトル</b><br>manaba - アンケート公開のお知らせ<br>manaba - 成績公開の方知らせ<br>manaba - 成績公開の方知らせ                                                                                                    | 道用 コース 経営戦略論(火曜) 経営戦略論(火曜) 国際政治 国際政治                                                                                                    | 送信日時           2016-03-05 14:55           2016-03-05 14:55           2016-03-05 14:55           2016-03-04 23:50           2016-03-04 23:50                                                                                                    | 送后先<br>yyyyyy@asahinet.cor<br>xxxxxx@asahinet.cor<br>yyyyyy@asahinet.cor<br>xxxxxx@asahinet.cor                                              |
| <b>リマインダー覧</b><br>取り込み<br>送信日時 ~~<br>全290年 / 先基ページ 次の10件 1 (2)(3) - (3)(4)<br><b>タイトル</b><br>manaba - アンケート公開のお知らせ<br>manaba - 次通公式初らせ<br>manaba - 成績公開のお知らせ<br>manaba - 低減公開のお知らせ                                                                                                    | 通用<br>コース<br>経営戦略論()(理)<br>経営戦略論()(理)<br>国際政治<br>国際政治<br>国際政治<br>国際政治                                                                                                    | 送信日時           2016-03-05 14:55           2016-03-05 14:55           2016-03-04 23:50           2016-03-04 23:10           2016-03-04 23:10                                                                                                    | 送信先<br>yyyyyy@asahinet.cor<br>yyyyyy@asahinet.cor<br>xxxxx@asahinet.cor<br>yyyyyy@asahinet.cor                                               |
| リマインダー覧           飲り込み           送信日時            1230日            9イトル            manaba - アンケート公園のお知らせ            manaba - アンケート公園のお知らせ            manaba - アンケート公園のお知らせ            manaba - アンケート公園のお知らせ            manaba - アンケート公園のお知らせ            manaba - パポン園のお知らせ            manaba - パポスト公園のお知らせ            manaba - パポスト公園のお知らせ                                                                                                    |                                                                                                    | 送信日時           2016-03-05 14:55           2016-03-05 14:55           2016-03-04 23:50           2016-03-04 23:00           2016-03-04 23:10           2016-03-04 23:10                                                                                                    | 送信兆<br>yyyyyy@asahinet.co<br>xxxxxw@asahinet.co<br>yyyyyy@asahinet.co<br>xxxxxw@asahinet.co<br>xxxxxw@asahinet.co                            |
| リマインダー覧           飲り込み           送信日時         ()           全299時 / 先週ページ(次の10時1 t [2] 3 [54]           中本の         ()           かイトル         ()           manaba - アンケート公開のお知らせ         ()           manaba - 成績公開のお知らせ         ()           manaba - 成績公開のお知らせ         ()           manaba - 成績公開のお知らせ         ()           manaba - 成績公開のお知らせ         ()           manaba - 小デスト公開のお知らせ         ()           manaba - 小デスト公開のお知らせ         () |                                                                                                    | 送信日時           2016-03-05 14.55           2016-03-05 14.55           2016-03-04 23.50           2016-03-04 23.50           2016-03-04 23.10           2016-03-04 23.10           2016-03-04 23.10           2016-03-04 23.10           2016-03-04 23.10                                                                                              | 送码先<br>yyyyyy@asahinet.co<br>xxxxx@@asahinet.co<br>yyyyyy@asahinet.co<br>yyyyyy@asahinet.co<br>yyyyyy@asahinet.co<br>yyyyyy@asahinet.co      |
| リマインダー覧           取り込み           送信日時         ~           全299時 / 先夏ペーシ (次の19時1 12151 109)           クイトル           manaba - アンケート公園のあ知らせ           manaba - アンケート公園のお知らせ           manaba - 成績公園のお知らせ           manaba - 小テスト公園のお知らせ           manaba - 小テスト公園のお知らせ           manaba - 小テストンコースのお知らせ           manaba - 小テストンコースのお知らせ           manaba - 小テストンコースのお知らせ                                                                        | <ul> <li>ユース</li> <li>2二人</li> <li>経営戦略論(火理)</li> <li>経営戦略論(火理)</li> <li>国際政治</li> <li>国際政治</li> <li>国際政治</li> <li>国際政治</li> <li>国際政治</li> <li>国際政治</li> <li>国際政治</li> </ul> | 送信日時           2016-03-05 14.55           2016-03-05 14.55           2016-03-04 24.50           2016-03-04 23.50           2016-03-04 23.10           2016-03-04 22.30           2016-03-04 22.30           2016-03-04 22.30                                                                                                    | 送稿洗<br>yyyyy@asahinet.cor<br>yyyyy@asahinet.cor<br>yyyyy@asahinet.cor<br>yyyyyy@asahinet.cor<br>yyyyyy@asahinet.cor<br>yyyyyy@asahinet.cor   |
| リマインダー覧           取り込み           送信日時         ~           全2989年 / 先夏ペーシ (次の10年) ゼロ[3] _ P0]           タイトル           manaba - アンケート公園のお知らせ           manaba - 死シケート公園のお知らせ           manaba - 成績公園のお知らせ           manaba - 成績公園のお知らせ           manaba - 小デスト公園のお知らせ           manaba - ボデスト公園のお知らせ           manaba - 新着ニュースのお知らせ           manaba - 新着ニュースのお知らせ           manaba - 新着ニュースのお知らせ           manaba - ボーン二級のお知らせ                 |                                                                                                    | 送信日時           2016-03-051455         2016-03-051455           2016-03-042550         2016-03-042550           2016-03-042350         2016-03-042310           2016-03-042310         2016-03-042230           2016-03-042230         2016-03-042230           2016-03-042230         2016-03-042230           2016-03-042230         2016-03-042230 | 送信先<br>yyyyyy@asahinet.cor<br>xxxxx@gasahinet.cor<br>yyyyy@asahinet.cor<br>yyyyyy@asahinet.cor<br>yyyyyy@asahinet.cor<br>xxxxx@gasahinet.cor |

リマインダー覧ページ

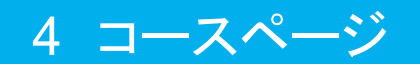

コースページの開設

#### 正規の授業科目の場合

- ・同じ授業科目のコースページが年度ごとに開設されます。通常、3月下旬頃に翌年度のコースページが開設されます。
- コースページ開設のための申請手続きは不要です。ただし、開設に先立ってコースコンテンツを作成したい場合は、教育クラウド室のWebサイトから申請してください。
- コースページの有効期限は1年間です。期限(3月末日)を過ぎると、コースページは「過去のコース」に移動し、履修生は掲示 板への書き込みやレポート・小テストの提出などができなくなります。(期限の延長はできません。)
- •マイページに自分の担当する授業科目が表示されない場合は、教育クラウド室のWebサイトのフォームから申請してください。
- •正規授業の場合、科目名等の修正はできません。支援室等を通じて、TWINSの登録情報を修正してください。

#### 正規の授業科目以外の場合

ゼミや研究プロジェクトなど、正規の授業科目(TWINSに登録されている科目)以外の研究・教育活動のためにコースページを 開設することができます。開設の申請方法については、教育クラウド室のホームページをご覧ください。

年度が変わっても、旧年度のコースページが削除されることはありません。

- 正規の授業科目以外のコースページを翌年度以降も継続して利用したい場合、以下の2つの運用方法があります。
  - (1) 旧年度のコースページをそのまま使い続ける。

(2) 旧年度のコースページを残したまま、同じ名前で新年度用のコースページを新たに開設する。(正規の授業と同じ運用方法)

ご希望の運用が(1)の場合、継続利用に関する申請は必要ありません。一方、(2)の場合は教育クラウド室のWebサイトから申請が必要です。詳しくは教育クラウド室のWebサイトをご覧ください。

コードシェア科目のコースリンクに関する注意

コードシェア科目については、manabaでは主科目(シェアされている科目のうちの代表となる一つの科目)のコースページのみが開設されているため、コースリンク機能を使う必要はありません。

「使わないコース」の再表示に関する注意

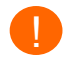

あるコースに担当教員が複数いる場合、そのうちの一人が「使わないコース」に設定をすると、他のすべての担当教員も そのコースを使えなくなります。 ロールは、それぞれのユーザに対して、コースごとに利用可能な機能を設定するためのものです。manabaには、「担当教員」や「履修生」といったロール(コースでの「役割」もしくは「身分」)が用意されています。

## 登録できるユーザのロール(役割)

manabaには、以下の6種類のロールがあります。

#### • 担当教員:

コースページの編集や成績の管理、履修生やTAの登録・削除など、コースページを運用する上で必要な一通りの作業 を行うことができます。

#### · 履修生:

コースページの閲覧やレポートの提出など、一般的な履修生としての操作を行うことができます。

#### •追加履修生:

「履修生」と全く同じ機能が利用できます。学籍番号を用いて個別に「履修生」を登録したい場合には、このロールを選んでください。

#### •TA(採点無):

担当教員を補助するためのロールで、小テスト・アンケート・レポート課題の作成や、コンテンツ・コースニュースの作成 ができます。ただし、採点管理や成績登録はできません。

#### •TA(採点有):

担当教員を補助するためのロールで、「TA(採点無)」の権限に加え、採点管理や成績登録ができます。ただし、課題の 破棄や成績の公開/非公開の設定はできません。

#### ・教員代行者:

コースメンバーの登録ができないことを除いて、「担当教員」と同等の権限を持っています。

#### コース上でのロールの設定方法

コース上でユーザーを登録したい場合は、「5-3. 学籍番号/UTID-NAMEを用いた個別登録」に記載の手順で、適切なロールを選択して履修登録を行ってください。

[教員用]

### コースページへの担当教員の登録

TWINSに登録されている正規の授業科目については、コースページが開設されると同時に、授業担当者が「担当教員」として登録されます。(申請等の手続きは不要です。)

コースページが開設されてからも、マイページに自分の担当のコースが表示されない場合には、教育クラウド室のWebサイト から申請の手続きを行ってください。

#### 履修生の自動登録・削除

正規の授業科目については、TWINS上で学生が履修登録をすると、翌日(その日の深夜)に自動で履修生として登録されます。このとき、「コースメンバー登録」画面の 「ロール」欄に「履修生(TWINS)」と表示されます。(右図 (a))

また、manabaで「履修生(TWINS)」の状態で登録されて いる学生が、TWINSで履修を取りやめると、翌日に自動 的にmanabaのコースメンバーから削除されます。

上記のTWINSとの自動連携は、TWINSの履修登録 期限に関わりなく、一年中毎日動作しています。

▶ コースメンバー登録画面では「履修生(TWINS)」と 表示されていますが、ロールは「履修生」です。

コースメンバー登録画面の「CSVによる登録」ボタン (右図(b))を押すと、TWINSからダウンロードした履 修者名簿を使って手動で履修生を登録できますが、 通常この機能は使いません。

自己登録によって登録されたユーザのロールは「履修 生」になります。また、コースメンバー登録画面では、 「履修生」と表示されます。これにより、TWINSとの連携 によって登録された履修生と区別することができます。

#### コードシェア科目での履修生の登録

コードシェア科目については、TWINS上で主科目として登録されている授業科目のみをmanabaに登録しています。コースメンバーの更新の際には、コードシェアされているすべての科目の受講者名簿を合わせたものが、manabaの主科目のコースメンバーとして登録されます。

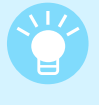

履修生をコースメンバーから削除して後で、再び履修生として登録をすると、以前に提出されたレポートや出席などのデータが復活します。

|                              |                                    |                                           | ( <b>b</b> )                   |
|------------------------------|------------------------------------|-------------------------------------------|--------------------------------|
| コースメンバー登録                    |                                    |                                           | CSVによる登録                       |
| 登録したいユーザの学籍番<br>登録済みのユーザのロール | 号を入力してください。※複数応<br>を変更する場合、一度削除して、 | 同時に登録する場合は、カンマ<br>再度新しいロールで登録を行<br>追加履修生▼ | (,)で区切ってください。<br>ってください。<br>追加 |
| コースメンバー(その他)の                | 更<br>み表示]                          | 新<br>(a)                                  |                                |
| 氏名                           | 型隊主)<br>学籍番号                       | □- <i>J</i>                               | 削除 🔻                           |
| 学場太郎                         | TW-S1                              | 履修生 (TWINS)                               | 全選択                            |
| 津軽為信                         | TW-S2                              | 履修生 (TWINS)                               | ■ 履修生(TWINS) ■                 |
| 学場花子                         | TW-S3                              | 履修生 (TWINS)                               | 履惨生                            |
| 佐藤太郎                         | TW-S4                              | 履修生                                       |                                |
| 織田信長                         | TW-S5                              | 履修生                                       |                                |
| 陸奥宗光                         | TW-S9                              | 履修生 (TWINS)                               |                                |
| 馬場学                          |                                    | 担当教員                                      |                                |
|                              | 更                                  | 新                                         |                                |
|                              |                                    |                                           | ▶コース設定に戻る                      |

学生がTWINSで履修登録をすると、自動的にmanabaのコースでも履修生として登録されます。これ以外にも、コースメンバーを 登録する方法として、以下の2つの方法があります。

1. 学籍番号(学生の場合)またはUTID-NAME(教職員の場合)を使った個別登録: 学籍番号を使って履修登録をします。TAなど、通常の履修生とは異なるロールを割り当てたいときに使います。

#### 2. 学生による自己登録:

学生自身による履修登録で、多くはTWINSに履修登録をする前の学生にコースページへのアクセスを許可するために 使われます。(詳しくはオンラインマニュアルをご覧ください。)

### 学籍番号による登録(学生の場合)

履修登録するユーザーの学籍番号を使って、以下の手順で コースメンバーの追加を行うことができます。

- 1. [コース設定]をクリックします。
- 2. [コースメンバー登録]をクリックします。
- コースに登録したいユーザの学籍番号を入力し(a)、どの 役割で登録するかを指定してください(b)。
- 4. [追加] (c)をクリックしてください。
- 5. 追加するユーザを確認し、[更新] (d)をクリックすると、コー スメンバー以外の追加が完了します。

「コースメンバー(担当教員・履修生)も表示」をクリッ クすると、担当教員や履修生の登録メンバーも確認 することができます。

学籍番号により個別で学生を登録する場合、「履修 生」ではなく「追加履修生」を選択します。「履修生」 と「追加履修生」の2つのロールを設けているのは、 学籍番号で登録した学生であることが区別できるようにするためであり、機能上の違いはありません。

「追加履修生」として登録されているユーザが TWINS上で履修登録を行うと、翌日には「履修生 (TWINS)」の状態に変化し、その後は「5-2. TWINS との自動連携による登録」の動作に従います。

#### UTID-NAMEによる登録(教職員の場合)

上記の「学籍番号による登録」と同じ方法で、教職員をコースの 「担当教員」などとしてメンバーに登録することができます。登録 の際には、UTID-NAMEを使います。

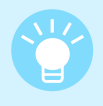

「UTID-NAME」は、全学計算機のメールアドレス (familiyname.firstname.xx@u/un.tsukuba.ac.jp) の「@」より前の部分の文字列です。

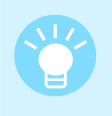

自身のUTID-NAMEを知るには、下記のページの 「登録情報確認」で、UTID-13(職員証裏面13桁数 字)を入力します。 https://account.tsukuba.ac.jp

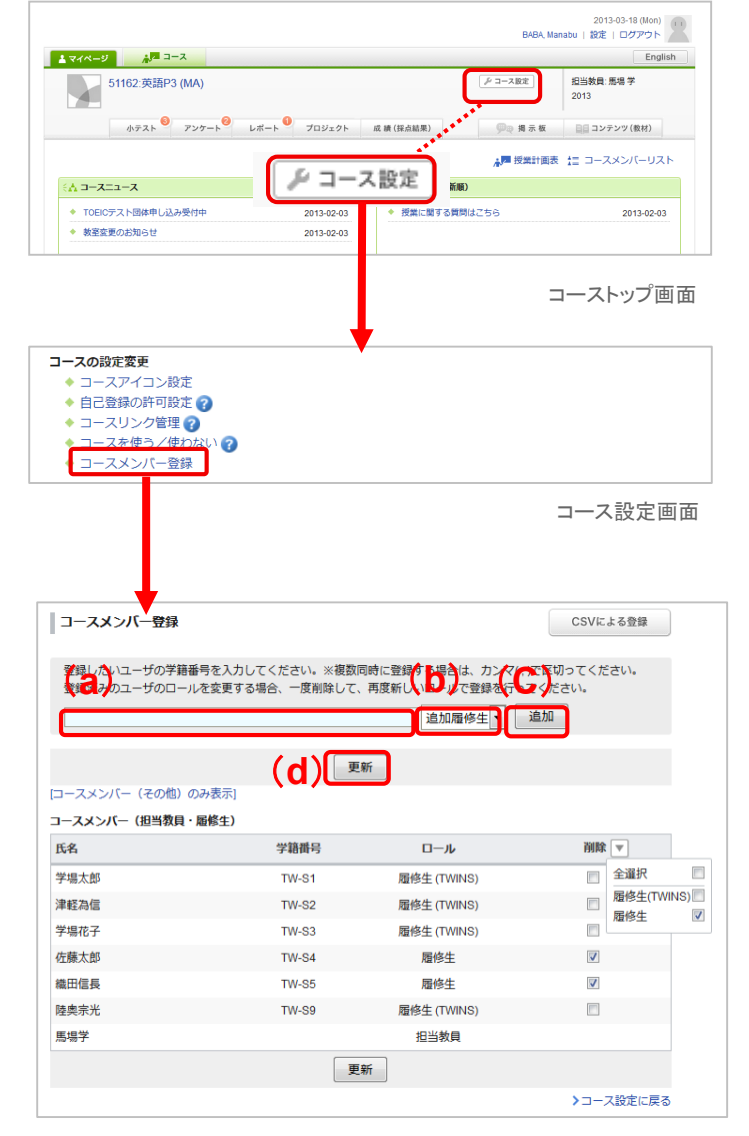

コースメンバー登録画面

## 5 コースメンバー (5-4 コースメンバーの削除)

## コースメンバーの削除

#### 個別削除

登録されているコースメンバーを履修から外したい場合に は、コースメンバー登録画面で、「削除」欄(右図の赤枠 (a))のチェックボックスにチェックを入れ、[更新]をクリック してください。

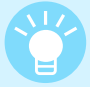

ユーザのロールを変更したい場合には、一度ユーザ を削除し、再度登録し直してください。

#### -括削除

履修生の一括削除は、コースメンバー登録画面の「削除」欄のメニュー(右図の赤枠(b)のボタンを押すと表示)で、該当するロールを一括で選択することにより行うことができます。

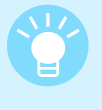

履修生をコースメンバーから削除して後で、再び履 修生として登録をすると、以前に提出されたレポー トや出席などのデータが復活します。

### TWINSとの連携に関する注意事項

- (1) TWINS上での履修登録連携により履修生として登録されたユーザ(コースメンバー登録画面では「履修生(TWINS)」と表示)が、TWINS上での履修登録を解除すると、翌日には自動でコースメンバーから削除されます。(「3-3 コースメンバーの登録(1)」を参照)
- (2) 学籍番号による個別登録、もしくは自己登録によって履修生としてコースメンバーに追加されたユーザ(コースメンバー登録 画面では、それぞれ「追加履修生」「履修生」と表示)は、TWINSに履修登録がなくても削除されません。ただし、一旦 TWINSで履修登録を行うと、コースメンバーリストでは「履修生(TWINS)」と表示されるようになり、その後の動作は上記(1) に従います。

| コースメンバー登録                          |                              |                                 | CSV                     | こよる登録          |
|------------------------------------|------------------------------|---------------------------------|-------------------------|----------------|
| 登録したいユーザの学籍番号を入<br>登録済みのユーザのロールを変更 | 力してください。※複数回<br>する場合、一度削除して、 | 同時に登録する場合は、カンマ<br>再度新しいロールで登録を行 | ?(,)で区切ってくカ<br>テってください。 | どさい。           |
|                                    |                              | 追加履修生▼                          | 追加                      |                |
|                                    | 更                            | 新                               |                         |                |
| [コースメンバー(その他)のみ表示                  | ]                            |                                 | (b)                     |                |
| コースメンバー(担当教員・履修生)                  |                              |                                 | ( /                     |                |
| 氏名                                 | 学籍街号                         | ロール                             | 700                     |                |
| 学場太郎                               | TW-S1                        | 履修生 (TWINS)                     | (ລ) 🗖                   | 全選択 📃          |
| 津軽為信                               | TW-S2                        | 履修生 (TWINS)                     | (a) 🛛                   | ■ 局修生(TWINS) ■ |
| 学場花子                               | TW-S3                        | 履修生 (TWINS)                     |                         | ARSE M         |
| 佐藤太郎                               | TW-S4                        | 履修生                             |                         |                |
| 織田信長                               | TW-S5                        | 履修生                             |                         |                |
| 陸奥宗光                               | TW-S9                        | 履修生 (TWINS)                     |                         |                |
| 馬場学                                |                              | 担当教員                            |                         |                |
|                                    | 更                            | 新                               |                         |                |
|                                    |                              |                                 | >=-                     | ス設定に戻る         |

コースメンバー登録画面でのコースメンバーの削除

## コースニュースを管理する

履修生へ一斉に連絡したい場合は、コースニュース機能を 使うと便利です。(コースニュースは教員のみ作成することが できます。)

コースニュースには、「休講情報」と休講以外のお知らせのための「その他のお知らせ」の2種類があります。

TWINSと同じ科目番号で登録されているコースでは、 manabaでコースニュースを作成すると、その内容がWeb掲 示板(TWINSに併設)に自動で反映されます。

「休講情報」は常にWeb掲示板に掲載されます。一方、「その他のお知らせ」はWeb掲示板に掲載するか否かを選択することができます。

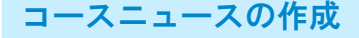

- コースページのトップ画面の[コースニュース追加]をクリックします。
- ・「休講情報」を入力するとき
  - 2. 「分類」の[休講情報]を選択します。
  - 3. 休講にしたい日付と休講理由(必須)を選択し、備考 (任意、40字以内)を入力します。

#### ・「その他のお知らせ」を入力するとき

- 2. 「分類」の[その他のお知らせ]を選択します。
- Web掲示板にも掲載するかどうかを、「TWINS連携」の[TWINSにデータを送る/送らない]で選択します。また、タイトル(必須)、公開期間(任意)、本文(必須)を入力します。

タイトルと本文は、それぞれ入力した最初の100字および 250字(省略記号や当該コースニュースへのURLを含む) のみがWeb掲示板上に掲載されます。

4. [プレビュー]をクリックし、内容を確認したら[追加]をクリックします。

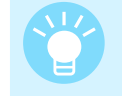

対応する科目がTWINS上にないコースページ で「その他のお知らせ」を入力する場合には、 「TWINSにデータを送らない」を選択してください。

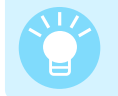

公開時に、学生にリマインダを送信することもで きます。

#### コースニュースの閲覧確認・削除

- 1. 任意のコースニュースをクリックします。
- 2. コースニュースの閲覧状況を確認する場合は、[閲覧確認] をクリックします。
- 3. コースニュースを削除する場合は[ニュースの削除]をクリックします。
- 一度追加したコースニュースは編集することができません。 また、manabaでコースニュースを削除しても、Web掲示板 上では削除されません。

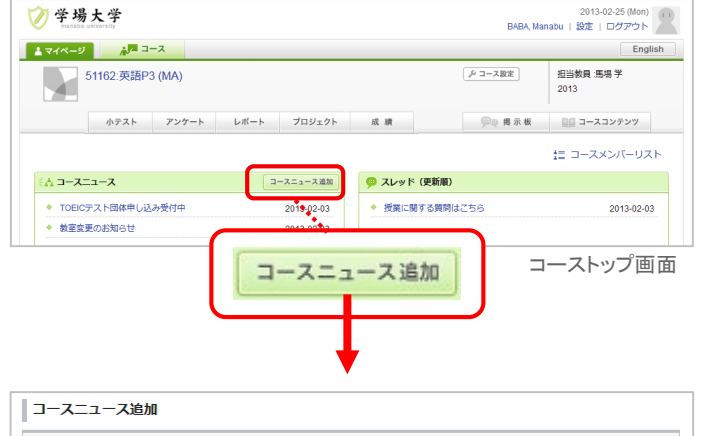

| 分類               |  |
|------------------|--|
| 休講情報   その他のお知らせ  |  |
| TWINS連携          |  |
| TWINSにデータを送る     |  |
| 休講日・時限           |  |
| ☑2015/10/05(月)2限 |  |
| 2015/11/02(月)2限  |  |
| 2015/11/09(月)2限  |  |
| 2015/11/16(月)2限  |  |
| 2015/11/23(月)2限  |  |

コースニュース追加画面(「休講情報」の入力)

| コースニュース追加                                                   |  |
|-------------------------------------------------------------|--|
| 分類<br>休講情報   その他のお知らせ<br>TVIINS達携<br>TWINSにデータを送る ▼<br>タイトル |  |
| 宿題のお知らせ                                                     |  |
| 公開期間                                                        |  |
| 2016-03-14 00:00 ~                                          |  |
| 2016-04-01 23:59 ※入力必須                                      |  |

コースニュース追加画面(「その他のお知らせ」の入力)

「休講情報」を登録した際は開設組織の担当職員に別途 連絡してください。またWeb掲示板に掲載されるのは翌日 になります。

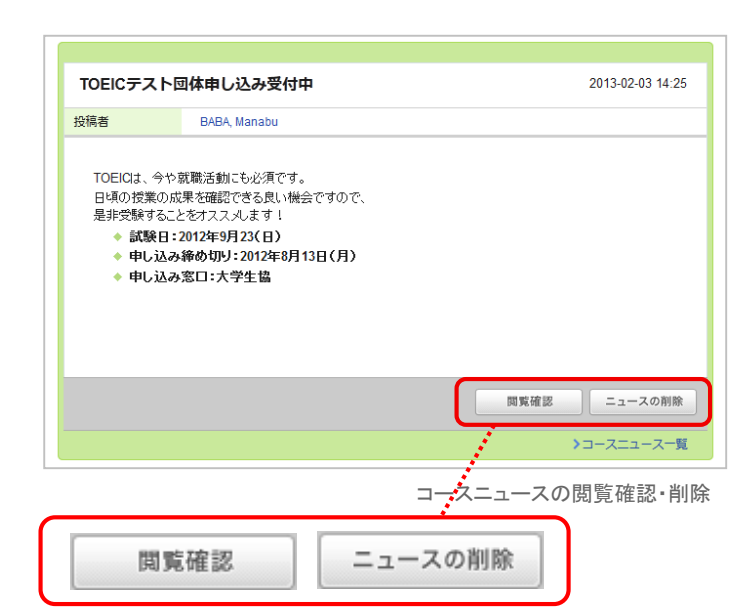

## 7 コースコンテンツ

コースコンテンツの機能については、オンラインマニュアルをご覧ください。以下では、オンラインマニュアルに記載されていな い機能について説明します。

## コンテンツの未読者へのリマインダ送信

各コンテンツページの画面下部にある[閲覧確認]をクリックす ることにより、ページごとの学生の閲覧状況を確認することが できます。

コンテンツの閲覧確認から、[未読者にリマインダを送信]をク リックすると、コースメンバーにページの閲覧を促すリマインダ を送信することができます。

送信対象は、コースメンバーからチェックボックスで選択できます。

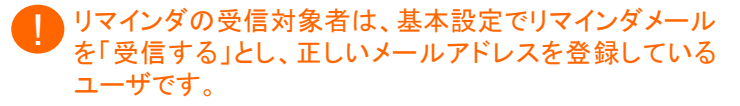

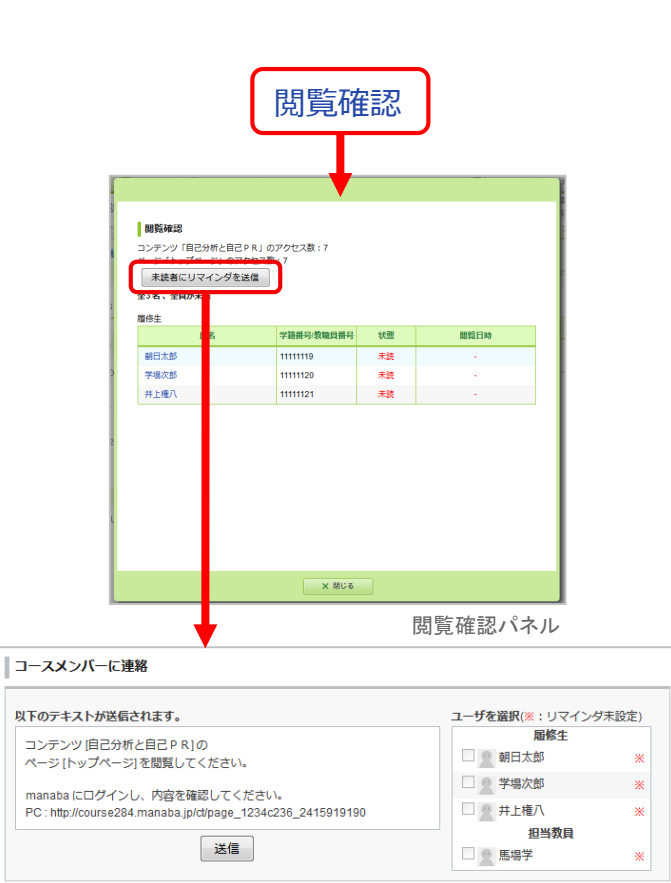

コースメンバーに連絡画面

### 画像、音声、動画ファイルへの対応

#### ・画像ファイル

GIF、JPG、PNGなどが再生可能です。

・音声ファイル

WAV、AIFF、mp3、WMAなどが再生可能です。

- ・動画ファイル
- MPEG-4は、Safari、Firefoxで再生可能です。ただし、動画のデータは視聴者のPCIに保存されます。
- YouTube上にあるデータの外部読み込み再生は、Safari、 Firefoxで可能です。
- 筑波大学の遠隔講義・自動収録システムで収録した動画の 再生は、Safari、Firefoxで可能です。

## 8 ライブラリ (8-1 コースを横断した教材の確認)

ライブラリ機能を使うと、コース間で簡単に教材(レポート、小テスト、コースコンテンツ)のコピーをすることができます。複数のコー スに同じ教材を置いたり、教材を再利用しながら新年度のコースページを作成するときなどに便利です。

## コースを横断して教材を確認する

#### 教材の一覧表示

以下の操作により、これまでに作成した教材の一覧を表示させ ることができます。

- 1. マイページで[教材]のタブをクリックします。
- 2. コースの状態、年度、コース名を選択・入力します。
- 3. 確認したい教材の種類にチェックを入れます。
- 4. 並び順を選択して、「適用」をクリックします。
- 5. 条件に該当する教材の一覧が表示されます。

#### 教材の内容確認

表示された教材の一覧表で、[タイトル]をクリックすると、その教 材が表示されます。

[種別]をクリックすると、その教材が含まれているコースページ において、同じ種類の教材の管理画面(コーストップで教材の 種類のタブをクリックしたときの画面)が表示されます。

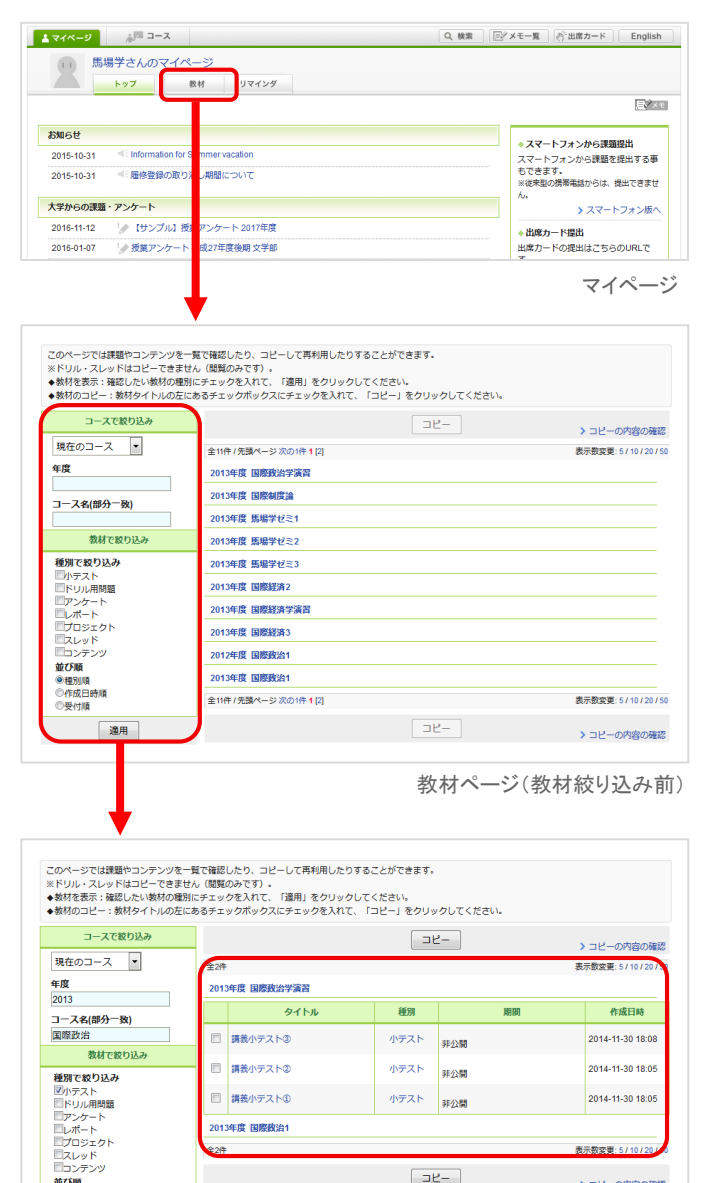

□ 講義小テスト③ 小テスト 2014-11-30 18:05 非公開 2013年度 国際政治1 - 3Ľ->コピーの内容 連用

コンテンジ
 並び順
 ・種別順
 ・作成日時順
 ・受付順

教材ページ(教材絞り込み後)

## 8 ライブラリ (8-2 コース間での教材のコピー)

> コピーの内容の確認

表示数変要:5/10/20/50

2014-11-30 18:08

2014-11-30 18:05

2014-11-30 18:05

表示数変更:5/10/20/50

> コピーの内容の確認

作成日時

## 教材をコピーする

以下の手順により、特定のコースに教材をコピーすることができ ます。

- 1. 前ページに記載の方法で、教材の一覧を表示させます。
- 2. コピーしたい教材の左のチェックボックス(a)にチェックを入れ ます。
- 3. 画面下部の[コピー]ボタン(b)をクリックします。
- 4. 「コースデータのコピー」画面が現れるので、コピー先のコー スを選択(c)します。
- 5. [コピー開始](d)をクリックします。コピーが完了すると、画面 にその旨が表示されるとともに、リマインダが届きます。

データ量によっては、コピー完了まで時間がかかる場合が あります。

ドリル、スレッドはコピーできません(ドリル用問題はコピー 可能です)。

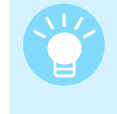

コピー中に他の画面を開いても、コピーは継続され ています。リマインダ設定をしておくと、コピー完了 時にはリマインダが送信されます。

> ※コピーするデータの量によっては、コピー完了まで時間がかかる場合があります。 コピー(コース未選択) コースデータのコピー 1 コピーしたい教材を指定してください。 コースコード コース名 年度 · 学期 曜日 · 時限 course1131 国際政治学演習 解除詳細 2013 2 コピー先のコースを指定してください。 コピー先のコースに入り、年度などのデータが正しいか確認してください。 間違いがないようでしたら、「羅択をクリックしてください。 年度・学期 曜日・時限 コースコード (d)<sup>course1139</sup> 国際政治1 2012 解除 -開始」をクリックしてください。 []P コピー開始

9量によっては、コピー完了まで時間がかかる場合があります。

このページでは課題やコンテンツを一貫で確認したり、コピーして再利用したりすることができます。 ※ドリル・スレッドはコピーできません(原類のみです)。 ◆教材を表示: 福認したい様材の趣測にチェックを入れて、「運用」をクリックしてください。 参数がのコピーン教材やイトルの点にあるチェックがペックスにチェックを入れて、「

タイトル

(a)<sup>全2件</sup> 2013年度 国際政治学演習

講義小テストの

全2件

講義小テスト③

2013年度 国際政治

שצ-

非公開

非公開

315小小田田

שצ-

年度·学期 曜日·時限

曜日·時限

月曜 1限

火曜 3限

2013

年度·学期

2013

2013

2013

2013

2013

2013

2013

2013

2013

2012

2013

2012

118.BR

教材ページ(教材絞り込み後)

解除詳細

選択

選択

選択

選択

選択

選択

選択

選択 (c)

選択

選択

選択

選択

種別

小テスト

小テスト

小テスト

コースで絞り込み

現在のコース 🔹

コース名(部分一致)

種別で絞り込み

マルマングート ドリル用問題 アンケート レポート フロジェクト スレッド コンテンツ

■ シリシン
 並び順
 ●種別順
 ●作成日時順
 ●受付順

運用

コースデータのコピー

course1131

course1131

course1133

course1135

course1136

course1137

course1138

course1129

course1132

course1130

course1139

course1125

course1142

③「コピー開始」をクリックしてください。

1 コピーしたい教材を指定してください。

コピー先のコースを指定してください。

国際政治学演習

国際政治学演習

これからの国際関係

国際制度論

馬場学ゼミ1

馬畑学ゼミ2

馬場学ゼミ

国際経済2

(明瞭)(太)(客)

国際政治

国際政治1

国際経済1

国際経済学演習

教材で絞り減

年度 2013

国際政治

コピー(コース選択済み)

ライブラリ画面の「コピーの内容の確認](e)をクリックすると、前回 のコピー内容を確認することができます。

| 全2件<br>2013年 | n fér fersikakosa-miléna |                    |                                                     |       |                                                       |
|--------------|--------------------------|--------------------|-----------------------------------------------------|-------|-------------------------------------------------------|
| 2013         | THE PUBLICAMENT          |                    |                                                     |       | 示釼変更:5/10/2                                           |
|              | 干皮 国际政治子演員               |                    |                                                     |       |                                                       |
|              | タイトル                     | 種別                 |                                                     | 期間    | 作成日時                                                  |
|              | 講義小テスト②                  | 小テスト               | 15/100                                              |       | 2014-11-30 18:                                        |
|              |                          |                    |                                                     |       |                                                       |
|              |                          |                    |                                                     |       |                                                       |
|              |                          |                    |                                                     |       |                                                       |
| に以下          | のデータがコピーされました。           |                    |                                                     |       |                                                       |
|              |                          |                    |                                                     |       |                                                       |
| (;;          |                          | コンドックボータがコピーされました。 | ロ (単語) スパック (19) (19) (19) (19) (19) (19) (19) (19) | □   ■ | □ (単数)() 人()(3) 0 0 0 0 0 0 0 0 0 0 0 0 0 0 0 0 0 0 0 |

## 9 お問い合わせ先

## 担当部署

学術情報メディアセンター 教育クラウド室 学習管理システム(manaba)ヘルプデスク

### サポートサイトURL

- https://www.ecloud.tsukuba.ac.jp/manaba
- システムの停止スケジュールやバージョンアップなど、利用に関する情報を随時掲載しています。
- ・ ご質問は、上記サイトの「お問い合わせWebフォーム」よりお願いします。

電話でのお問い合わせは、現在受け付けておりません。

- ・ お問い合わせの際には、所属・連絡先を忘れずに明記してください。
- 不具合等に関するお問い合わせの際には、OSやブラウザーの種類も明記してください。

#### メールによるお知らせ

- 教育クラウド室から、manabaに関する重要なお知らせをメールでお送りすることがあります。その際のメーリングリストの宛先は Ims-users@ecloud.tsukuba.ac.jp(学内の全教職員および全学生が対象) Ims-users-teachers@ecloud.tsukuba.ac.jp(学内の全教職員が対象)
- です。この宛先アドレスへのメールが受信できるように設定をお願いします。